VRChat内でWorldが見つからない場合は,担当学生浅野まで連絡をください. 連絡方法 メールまたは Teamsのチャット:gi19006@hannan-u.ac.jp

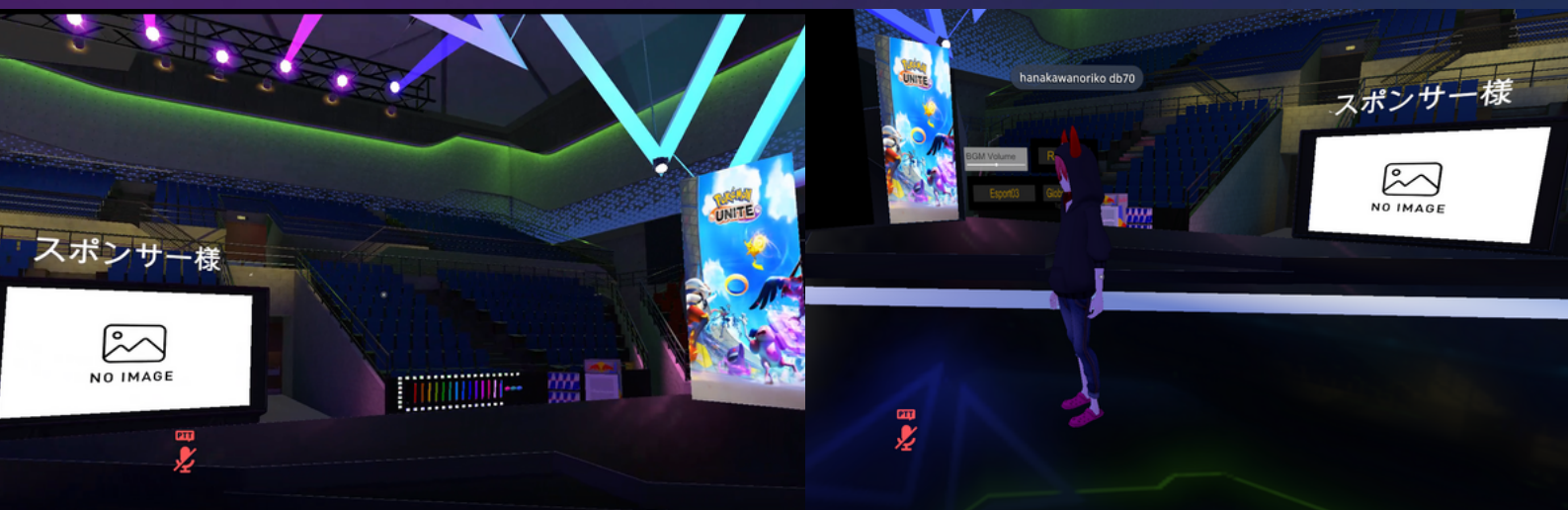

## VR-CHATで検索! WORLD名:HANNAN\_ESPORTS\_FESTIVAL ぉすすめ ★ 開発者名:LET\_VXV

€スポーツでメタバースを体験しよう

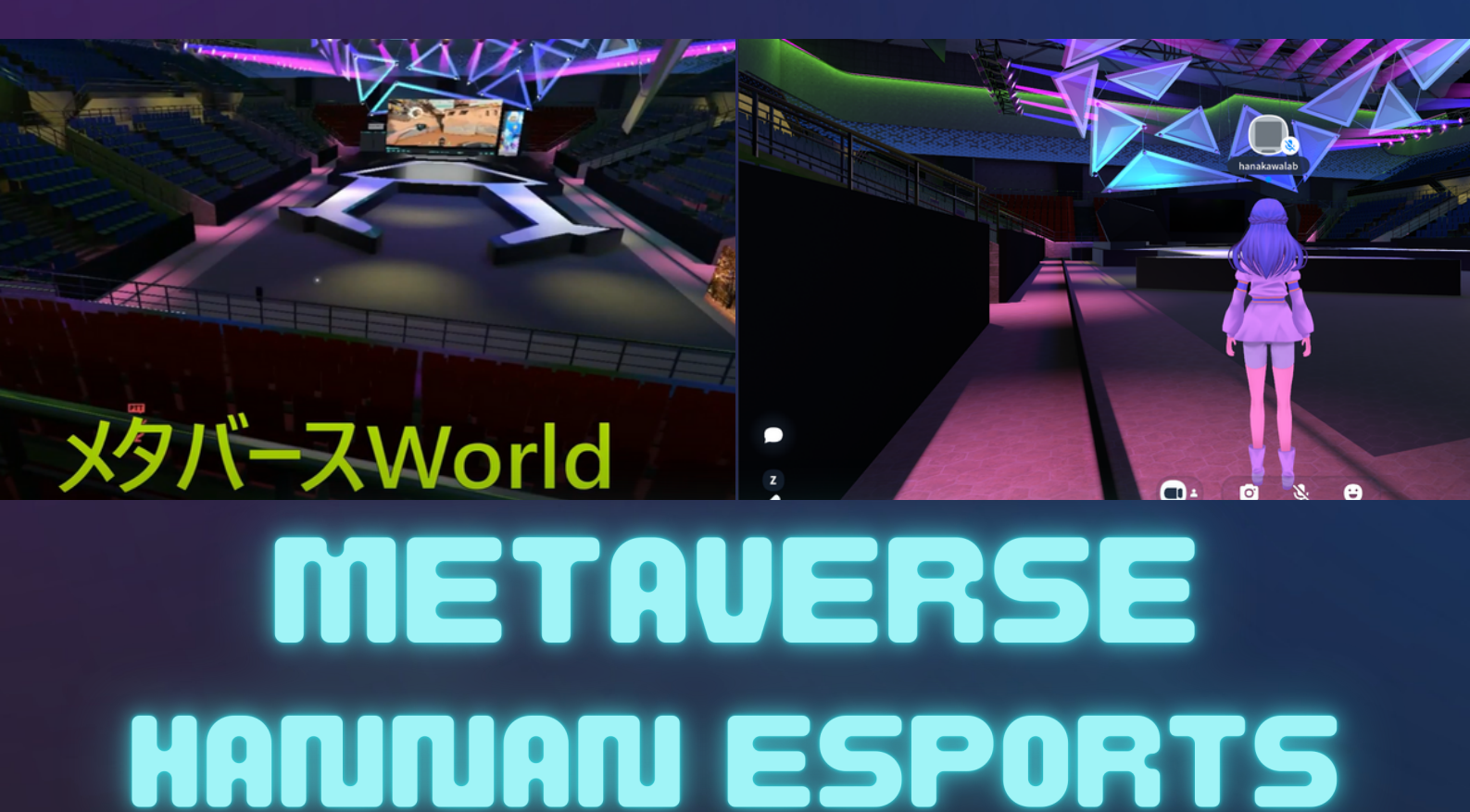

# 阪南eスポーツ大会メタバースへ参加す るために

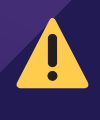

阪南大学eスポーツ大会のメタバースはVR-Chatプラットフォーム上にあります.VR-Chatにログインするためにユーザ登録が必要となります.

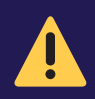

3月4日前日までに,一度Hannan\_eSports\_FestivalのWorldへ入ることを強 くお勧めします.当日は履歴からWorldを選択し「Join」することを強くお 勧めします.

### VR-chatのIDの取得

\*すでにIDをお持ちの方は以下の作業は不要です. VR-Chatのサイト(https://vrchat.com/home/login)へア

クセスし「New Create a New Account」へ.IDと PassWordを設定して新しいIDを作成.

登録メールにてVerificationを済ませると、VR-Chatの個人のページへ

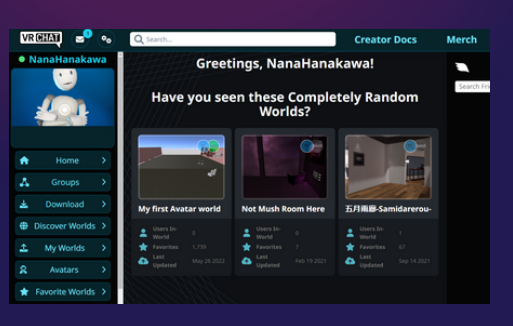

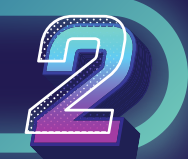

#### PC上にVR-Chatをインストール \*すでにPC-Chatをインストール済みの方は以下の作業は不要です.

上記のページの左のメニューの「Download」をクリックし, 「Download VRchat」の「Steam」をクリックしてください. Steam版のVR-Chatをインストールします(ただし, Steamを使ってのインス トールですので, Steamのインストールが必要な場合があります). PC上に VR-Chatがインストールされ, 起動するとVR-Chatのホームへ移動します.

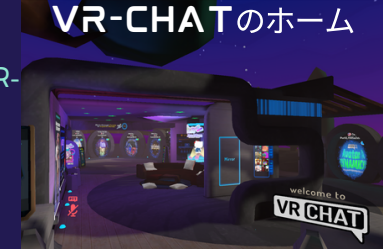

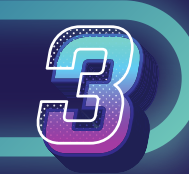

#### 阪南eスポーツWorldの検索

\*\*開発者名での検索をお勧めします(World名では検索できない事象が発生しています)

(1) 開発者名で検索する方法

VR-Chatアプリのホームで「Search World」をクリックし,「User」で「LET\_vxv」を検索します.開発者「Let\_vxv」をクリックします.一番下の「UpLoadWorlds」の

「Hannan\_eSports\_Festival」をクリックします.Worldのウィンドが開くと「Join」をクリックし

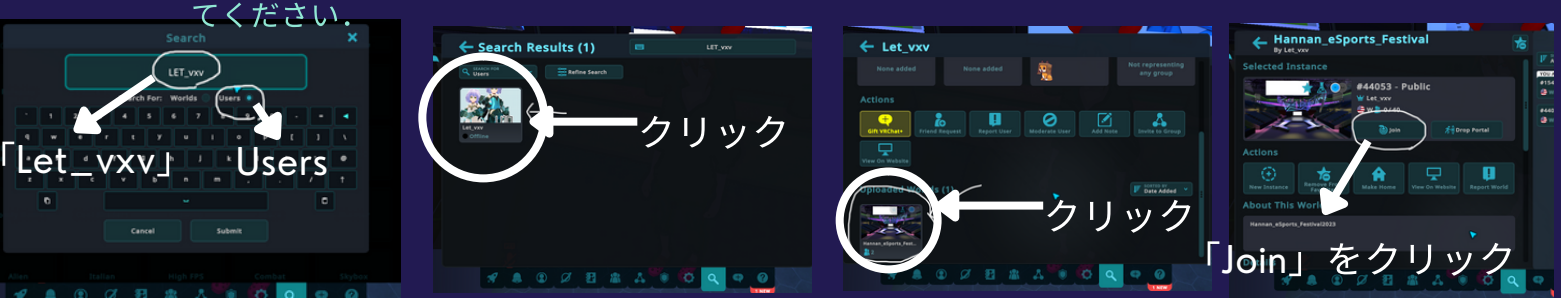

\*\*3月4日の本番前に一度Hannan\_eSports\_worldへアクセスください\*\*\* VRChatの検索やID等の設定が複雑,かつ,不具合が発生することもあります. 本番前に一度アクセスし,履歴(Recent Visited)から2回目以降はいると,本番当日もスムーズに入れます.

(2)World名で検索する方法(現在,検索できない状態,かつ,招待がうまく動かない状態です) VR-Chatアプリのホームで「Search World」をクリックし,「World」で「Hannan\_eSports\_Festval」を検索しま す.検索できない場合はWebサイトからの検索となります.すでに開催されているWorldを開いて「Invited me」